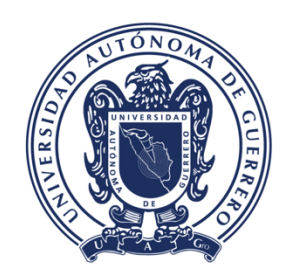

•••

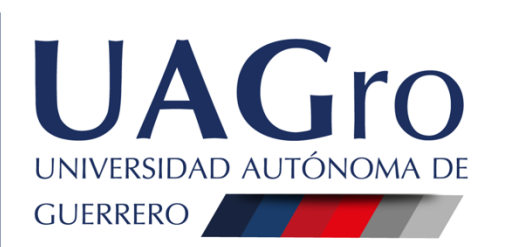

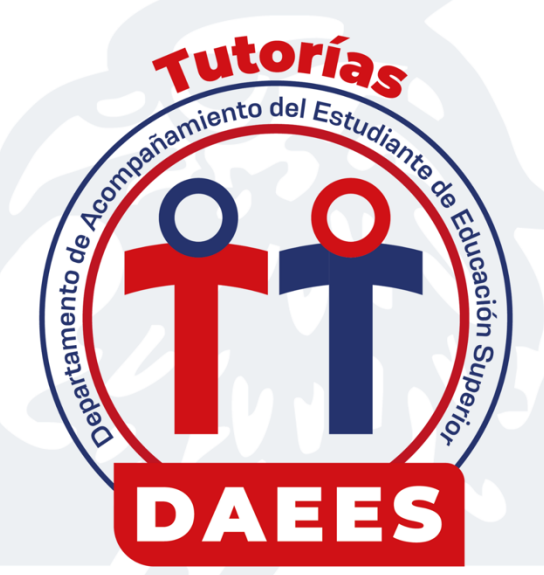

## MANUAL DE LA COORDINACIÓN PLATAFORMA "SITUTORÍAS"

## M.C. ROSALVA TELUMBRE MELGAR

Jefa del Departamento de Acompañamiento del Estudiante de Educación Superior M.A.H. OSCIEL RAYO MENDOZA

Responsable del Sistema Integral de Tutorías y del Programa "Tutorías Interactivas"

## **PROCEDIMIENTO PARA EL COORDINADOR**

**PROPÓSITO:** Ofrecer al coordinador una herramienta de apoyo para facilitar el trabajo en el control y captura de los tutores de su centro de trabajo durante el ciclo escolar vigente.

**1. ACCESAR AL PORTAL OFICIAL.** Se podrá acceder de cualquier dispositivo con un navegador instalado y conectado a internet (tablet, computadora, celular), ingresar al enlace: <a href="http://www.daees.uagro.mx">www.daees.uagro.mx</a> para acceder al portal oficial del DAEES.

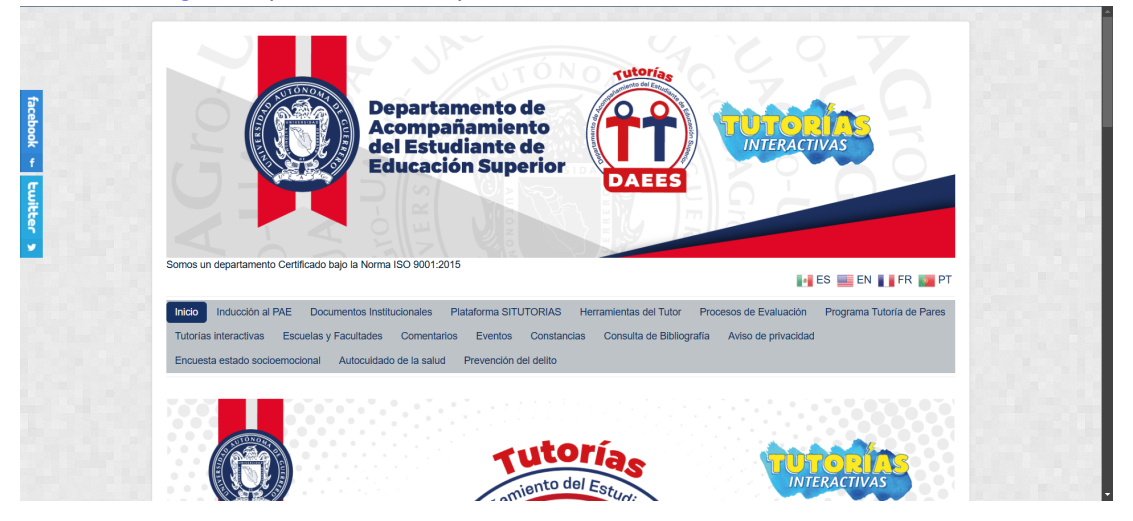

**2. ACCESAR A LA PLATAFORMA SITUTORIAS.** En el menú de la parte superior del portal oficial DAEES, dar clic en la opción *"Plataforma SITUTORIAS"* para acceder a la plataforma digital.

| Departamento de<br>Acompañamiento<br>del Estudiante de<br>Educación Superior                                                                                                    |
|----------------------------------------------------------------------------------------------------|
| Somos un departamento Certificado bajo la Norma ISO 9001-2015                                                                                                    |
| Inicio         Inducción al PAE         Documentos Institucionales         Plataforma SITUTORIAS         Herramientas del Tutor         Procesos de Evaluación         Programa Tutoria de Pares           Tutorías interactivas         Escuelas y Facultades         Comenta         Manual del Coordinador<br>Manual del Coordinador<br>Encuesta estado socioemocional         Autocuidado de la satur<br>Informe del Tutor         Socioemocional         Autocuidado de la satur |
| Inferme del Coordinador                                                                                                    |

**3. USUARIO Y CONTRASEÑA.** Una vez estando en la página principal de la *"Plataforma SITUTORIAS"*, colocar en el apartado *"Usuario"* su No. de empleado y en el apartado *"Contraseña"* ingresará también su No. de empleado (con opción posterior de cambiar la contraseña), luego dar clic en *"Entrar"*.

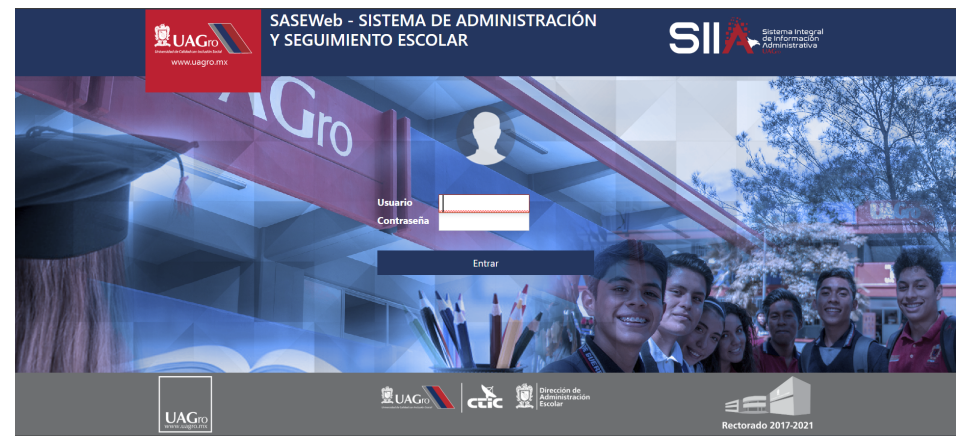

**4. SASE.** Después de haber ingresado en la plataforma encontrará una primera portada en color azul con la leyenda *"Sistema de Administración y Seguimiento Escolar (SASE)"*, lo cual refiere que toda la información cargada en esta plataforma es en tiempo real.

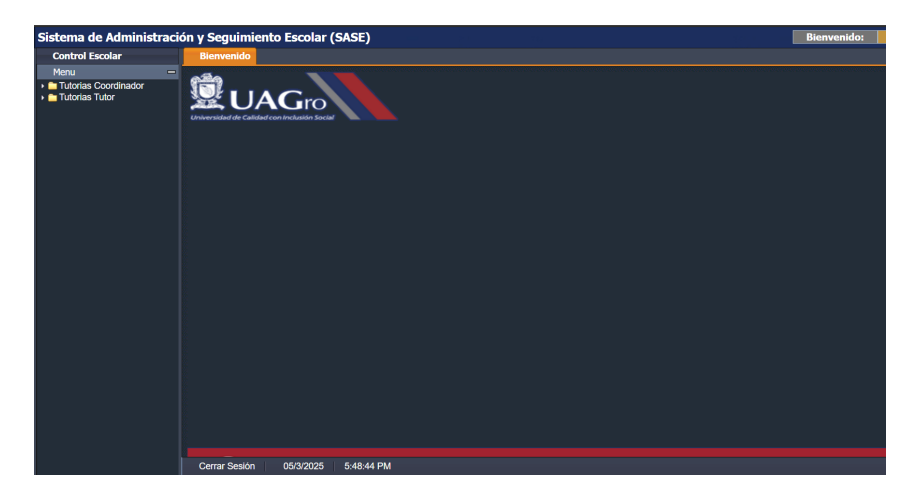

**5. CARPETA TUTORÍAS TUTOR.** En el lado izquierdo de la plataforma encontrará un menú con una carpeta que dice *"Tutorías Coordinador"*, dará clic en ella y verá que le desplegará un submenú con las opciones de *"Datos Generales"* y *"Administrar Tutores por el coord."* 

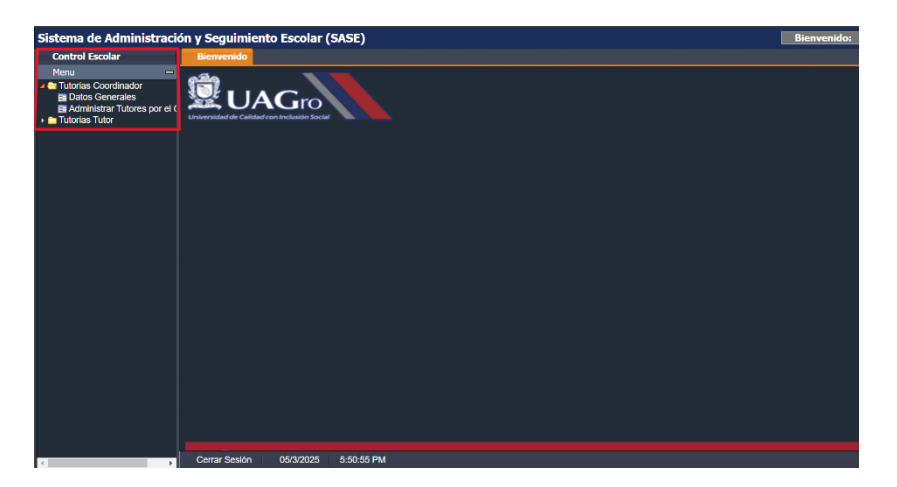

**6. DATOS GENERALES.** Dará clic en la opción del submenú *"Datos Generales"*, luego le desplegará un formulario, el cual deberá completar con los datos solicitados como son datos personales del coordinador y datos laborales (es importante llenar todos estos campos para fines de evaluación). Luego de haber llenado los campos requeridos, dará clic en el botón inferior izquierdo *"Guardar"*.

| Sistema de Administracio                   | ón y Seguimi        | ento Escolar (SASE)          |           |       |   | Bienvenido: |
|--------------------------------------------|---------------------|------------------------------|-----------|-------|---|-------------|
| Control Escolar                            | Bienvenido          | Procesar - Datos Generales × |           |       |   |             |
| Menu -                                     | Actualiza Datos Per | sonales del Tutor SASE-UAGro |           |       |   |             |
| Tutorias Coordinador     E Datos Generales | Digite No.Empl:     | Refrescar Nombre:            |           |       |   |             |
| Administrar Tutores por el (               | 1 DATOS PERS        | ONALES:                      |           |       |   |             |
|                                            | CURP                | Edo.Civil                    | ~         | Email |   |             |
|                                            | Estado              | 20                           | Ciudad    |       |   |             |
|                                            | Dirección           |                              | Colonia   |       |   |             |
|                                            | Cod.Pos.            | Tel.Fijo Tel.Celular         | -         |       | _ |             |
|                                            |                     |                              |           |       |   |             |
|                                            | 1 DATOS LABO        | RALES:                       |           |       |   |             |
|                                            | Adscrip.            |                              | Categoria |       |   |             |
|                                            |                     |                              |           |       |   |             |
|                                            | 1                   | Guardar                      |           |       |   |             |
|                                            |                     |                              |           |       |   |             |
|                                            |                     |                              |           |       |   |             |
|                                            |                     |                              |           |       |   |             |
|                                            |                     |                              |           |       |   |             |
|                                            |                     |                              |           |       |   |             |
|                                            |                     |                              |           |       |   |             |
|                                            |                     |                              |           |       |   |             |
|                                            |                     |                              |           |       |   |             |
|                                            |                     |                              |           |       |   |             |
|                                            |                     |                              |           |       |   |             |
|                                            |                     |                              |           |       |   |             |
|                                            |                     |                              |           |       |   |             |
| 4                                          | Cerrar Sesión       | 05/3/2025 5:56:05 PM         |           |       |   |             |

**7. ADMINISTRAR TUTORES.** Posteriormente dará clic en la opción del submenú *"Administrar Tutores por el Coord.",* en el lado derecho aparecerá una ventana donde se procederá a capturar a los Tutores, para esto deberá tener a la mano el listado de los docentes de su escuela con su respectivo No. de empleado.

| Sistema de Administració                                                                              | n y Seguimi                                                 | iento Escolar (                             | SASE)       |                       |             |                 |               |             |        |               | Bienve | nido: |
|----------------------------------------------------------------------------------------------------|-------------------------------------------------------------|---------------------------------------------|-------------|-----------------------|-------------|-----------------|---------------|-------------|--------|---------------|--------|-------|
| Control Escolar                                                                                       | Bienvenido                                                  | Procesar - Datos                            | Generales × | Procesar - Administra | r Tutores p | or el Coord     | 1. ×          |             |        |               |        |       |
| Menu —<br>Tutorias Coordinador<br>Datos Generales<br>Raddministrar Tutores por el (<br>Tutorias Tutor | Id.Coordinador:<br>Periodo:<br>Plan.Estud.:<br>1 DATOS TUTO | Selecione Periodo<br>Selecione Plan Estudio | s           |                       |             | Pian de         | e Trabajo     | IDReporte   | ¢.     |               |        |       |
|                                                                                                    | Tipo Tutoria:                                               | Numero Ei    Suscar                         | Nombre:     | Nivel: Agr            | regar       | Catego          | exo:          |             | Edad:  |               |        |       |
|                                                                                                    | Buscar/Filtr                                                | ar                                          |             |                       |             |                 |               |             |        |               |        |       |
|                                                                                                    | Id ó Nombre 1                                               | futor:                                      |             | 🔒 🗆 <- Val            | lor Exacto  |                 |               |             |        |               |        |       |
|                                                                                                    | Lista de Tutores                                            | Asignados                                   |             |                       |             |                 |               |             |        |               |        |       |
|                                                                                                    | ID TU-<br>TOR NOMBE                                         | RE TUTOR                                    | CATEGORIA   | TU NOMBRE PLAN        |             | TIPO<br>TUTORIA | NIVEL<br>TUTO | TOT<br>TUTO | QUITAR | ID<br>REPORTE |        |       |
|                                                                                                    | Total de Registros                                          | : 0                                         |             |                       |             |                 |               |             |        |               |        |       |
| https://sase.uagro.mx/viewutai.php# 🕨                                                                 | Cerrar Sesiór                                               | n 05/3/2025                                 | 6:02:05 PM  |                       |             |                 |               |             |        |               |        |       |

**8. PERÍODO Y PROGRAMA EDUCATIVO.** Para proceder a dar de alta a los tutores primero elegirá el período, el cual será *el periodo vigente,* luego seleccionará el Programa Educativo. Los tutores se cargarán de acuerdo con el P.E. en el cual realizan actividad tutorial, si participa en más de un P.E. se cargará en ambos.

| Control Escolar                                                                            | Bienvenido Procesar - Datos Generales X Procesar - Administrar Tutores por el Coord, X                                                                                                    |  |
|--------------------------------------------------------------------------------------------|----------------------------------------------------------------------------------------------------|--|
| nu<br>utorias Coordinador<br>Datos Generales<br>Administrar Tutores por e<br>utorias Tutor | Id.Coordinador: 13017 Nombre: MTRANCA XUARZ SOFTA     Penodo: 70/48 - ACOSTO 2024 - XULIO 2025      Mars.Tetuda:     Mars.Tetuda:      Mars.Tetuda:     Mars.Tetuda:     Mars.Tetuda:     Mars.Tetuda:     Mars.Tetuda:                                                                                                    |  |
|                                                                                            | L - NATOS TIMO <sup>1</sup> "TODAS - " TODAS - " TODAS - |  |
|                                                                                            | Bascar/ffftar      Id 6 Nonive Tutor:      Usta de Tutores Adigmades                                                                                                    |  |
|                                                                                            | DTL KOMBIE TUTOR CATEGORIA CATEGORIA TU. NOMBIE PLAN TUTORIA TUTO UTIANI B REPORT                                                                                                    |  |
|                                                                                            |                                                                                                    |  |
|                                                                                            |                                                                                                    |  |
|                                                                                            | Total de Registros 0                                                                                                    |  |
|                                                                                            | Certar Sesión 05/3/2025 6:06:09 PM                                                                                                    |  |

**9. BUSCAR TUTOR.** En el apartado *"1.- DATOS DEL TUTOR"* iniciará capturando el No. de Empleado del tutor, luego dará clic en el botón *"Buscar"*.

| Sistema de Administració                                                                       | ón y Seguimiento Escolar (SASE)                                                                                                    | Bienvenido: |
|------------------------------------------------------------------------------------------------|----------------------------------------------------------------------------------------------------|-------------|
| Control Escolar                                                                                | Bienvenido Procesar - Datos Generales × Procesar - Administrar Tutores por el Coord. ×                                                                                            |             |
| Menu —<br>Menu —<br>Datos Goeralas<br>Ba Administrar Tutores por el (<br>matura Tutorias Tutor | Id. Condinador: Nombre:<br>Pende: 2024e: ALOCO 2024- JULIO 2025<br>Pan.Estud: Clanckas Quintico BIOLOGICAS-OBLPO-LIC. EN BIOTECHCICOIA-2014<br>Lo ADIOS TUTOR:<br>Lo ADIOS TUTOR: |             |
|                                                                                                | Id.Empleado: Cutegoria: SIN ASIGNAR<br>Tipo futoria: Newel: Agregar. Seno: MULER Edad:                                                                                            |             |
|                                                                                                | Boxcar/Filtrar      Id & Nombre Tutor:                                                                                                    |             |
|                                                                                                | Lista de Tutores Asignados                                                                                                    | l           |
|                                                                                                | D'U- NOMERE TUTOR CATEGORIA EDAD NOMERE PLAN THO AN AVEL TOTO QUITAR REPORTE                                                                                                    |             |
|                                                                                                | Total de Registros 0                                                                                                    |             |
| · · · · · · · · · · · · · · · · · · ·                                                          | Cerrar Sesión 05/3/2025 6:15:31 PM                                                                                                    |             |

**10. MODALIDAD Y NIVEL DE TUTORÍA.** Una vez que la plataforma le arroje el docente buscado, seleccionarán la modalidad con la que el tutor trabajará *"INDIVIDUAL Ó GRUPAL"*, luego asignará el nivel *"1, 2 o 3",* (si hay tutores que trabajan en ambas modalidades y en distintos niveles, los deberá agregar una vez por cada modalidad y nivel).

| ma de Administraci                                                                                                    |                                                                                                    |         |
|----------------------------------------------------------------------------------------------------|----------------------------------------------------------------------------------------------------|---------|
| ntrol Escolar                                                                                                    | Bienvenido Procesar - Datos Generales * Procesar - Administrar Tutores por el Coord. *                                                                                                    |         |
| nu —<br>utorias Coordinador<br>Datos Generales<br>Administrar Tutores por el (<br>utorias Tutor                                                   | Id Goodinador: Nombre:<br>Periode: 20246 - AGOSTO 2024 - JULIO 2025                                                                                                    |         |
|                                                                                                    | 1 DATOS TUTOR:<br>IAÉmpisado: • Buscar, Nombre: ALVAREZ. Categoria: SIN ASIGNAR                                                                                                    |         |
|                                                                                                    | INDIVIDUAL Caso:                                                                                                    |         |
|                                                                                                    | Id 6 Nombre Tutor:                                                                                                    |         |
|                                                                                                    | Lista de Tutores Asignados                                                                                                    |         |
|                                                                                                    | DTU- NOMBRE TUTOR CATEGORIA EDAD NOMBRE PLAN THPO MARE TOT QUITAR D<br>TOR NOMBRE TUTOR CATEGORIA TU<br>TUTO. TUTO. TUTO. QUITAR REPORTE                                                                                                    |         |
|                                                                                                    |                                                                                                    |         |
|                                                                                                    |                                                                                                    |         |
|                                                                                                    |                                                                                                    |         |
|                                                                                                    | Total de Registros: 0                                                                                                    |         |
|                                                                                                    | Total de Royaldos 0                                                                                                    |         |
|                                                                                                    | Total do: Registros 0           Cerrar Sesión         05/3/2025         6/21:18 PM                                                                                                    |         |
| ema de Administraci                                                                                                    | Total on Registers 0         05/07/02/5         0.21:18 PM           Ón y Seguimiento Escolar (SASE)         100/07/02/5         0.21:18 PM                                                                                                    | Bienve  |
| ema de Administraci<br>ntrol Escolar                                                                                                    | Cerrar Sesión 065/32025 6.21:18 PM<br>ón y Seguimiento Escolar (SASE)<br>Bervenido Procear - Datos Generales Procesar - Administrar Tutores por el Coord. X                                                                                                    | Bienve  |
| ema de Administraci<br>Introl Escolar<br>Intu de Courtinador                                                                                      | Total on Registrics 0         Certral: Sesion         0.05/3/2/2/2         6.21:18 PM           Construction         Construction         Seguimiento         Escolar (SASE)           Berwendo         Processar - Administrar Tutores por el Coord. X           M.Coordinodor         Nombre:         Total Seguimiento                                                                                                    | Bienve  |
| ema de Administraci<br>ntrol Escolar<br>inu utorias Coordinador<br>I Dalos Generales                                                              | Text on Registric No.         06/92/01/2         6/21/18 PM           Cerrar Sesion         06/92/01/2         6/21/18 PM           Ón y Seguintiento Escolar (SASE)         Bervenido         Procesar - Administrar Tutores por el Coord. **           Bervenido         Procesar - Administrar Tutores por el Coord. **         **           Id.condercionedor:         Date: Control Coord. **         **                                                                                                    | Bienve  |
| ema de Administraci<br>ntrol Escolar<br>nu<br>utorías Coordinador<br>Datos Generales<br>Administrar Tulores por el f<br>utorías Tutores por el f  |                                                                                                    | Bienve  |
| ema de Administraci<br>ntroi Escolar<br>nu consecuente<br>Datos Generales<br>Admentar Tutores por el (<br>utorias Tutor                           | Refer in Registers 8           Certrar Sestion         06/3/2/2/2         0/21.18 PM           Ón y Seguimiento Escolar (SASE)         Procesar - Administrar Tutores por el Coord. <sup>(2)</sup> Betrevelado         Procesar - Administrar Tutores por el Coord. <sup>(2)</sup> Microeledede         Pender           2048 - Ad0STD 224 - XUD 225         Pender           Penderal:         CInculos Quintos BECORICO BIO CORICO - CIL/O-ULC. EN BIOTECHALOSIA-2014         Image Tutores           Jo LONO STUDIO:         DOR         DESTECHAR - CIL/O-ULC. EN BIOTECHALOSIA-2014         Image Tutores                                                                                                    | Bienve  |
| ema de Administraci<br>Introl Escolar<br>mu                                                                                                    | Before Registers 8           Cerrar Sestion         059/2025         6/2118 PM           Ón y Seguinniento Escolar (SASE)           Bervenido         Procesar - Administrar Tutores por el Coord. **           Id Contrador 2018 - AGOET 2024 - ALO 2025         Procesar - Administrar Tutores por el Coord. **           Id Contrador 2018 - AGOET 2024 - ALO 2025         Procesar - Administrar Tutores por el Coord. **           Id Contrador 2018 - AGOET 2024 - ALO 2025         Procesar - Administrar Tutores por el Coord. **           Id Contrador 2018 - AGOET 2024 - ALO 2025         Procesar - Administrar Tutores por el Coord. **           Id Contrador 100 - BIOLOGICAS-OBLPO-LIC. EN BIOTECNELOGIA-2014         Impain tatage         Diferente: 2000616           Iz DATOS TUTOR:         Buscer: Reinfore ALVAEZ **         Categorie: Sin AcioNate         Impain tatage                                                                                                    | Bienve  |
| ema de Administraci<br>Introl Escolar<br>ru<br>uursis Coordinador<br>E Dalos Generales<br>Admentina Tulores por el (<br>duorías Tulor             | Cerrar Sestion 050/2025 8-21:18 PM Cerrar Sestion 050/2025 8-21:18 PM Son y Seguimiento Escolar (SASE) Bervenido Procear - Dutos Grandels Procesar - Administrar Tutores por el Courd. *  Microendor - Nonitor: Pencida 2: CERCUS QUINICO BELCOSICAS-OELDO-LIC. EN BIOTECKACIONA-28:4  Pencida 2: CERCUS QUINICO BELCOSICAS-OELDO-LIC. EN BIOTECKACIONA-28:4  Pencida 2: CERCUS 2: PENCIDA 2: PENCIDA 2 | Bienve  |
| ema de Administraci<br>ntrol Escolar –<br>nu – uciras Coordinador<br>U outos Generales<br>U outos Generales<br>U outos Generales<br>U otras Tutor | Cerrar Sesion OG92022 0.2118 PM Cerrar Sesion OG92022 0.2118 PM Cerrar Sesion OG92022 0.2118 PM Cerrar Sesion Processor - Datas Cereales Processor - Administrar Tutores por el Coord.*  Id.cordedade Pende 2448-A00270 204-3-3012 202 Pendetat: CERCIS QUINTED BIOLORICAS-CHEP-LIC EN BIOTECHOLOGIA-2014 Pendetat: CERCIS QUINTED BIOLORICAS-CHEP-LIC EN BIOTECHOLOGIA-2014 Pendetat: CERCIS QUINTED Detate: Detate: | Bienve  |
| ema de Administraci<br>Intro Eucolar<br>Intro Coordinador<br>Ulorias Coordinador<br>Datos Generales<br>Padementas Tutores por el f                | Define Registers 8           Cerrar Scelion         06/3/2/02         6/21:18 P.M.           Construction         06/3/2/02         6/21:18 P.M.           Son y Seguimiento Escolar (SASE)         Benevelable         Processar Administrar Tutores por al Coord. *           Benevelable         Restruction         Nombre: Non-Net Not Scenaria         Microsoftwarder: *           Filed.Sett.d:         CENCISS QUINCO BIO.COGIC-6-OLIP-LIC. EN BIOTECNO.COGIA-2014         Entrues Taxage         Delegoster:           L. DUTOS TUTOR:         Baser:         Nombre: RUXTUDUA         Agrage:         Sone Hutter:         Edd:           Too Roker:         RUXTUDUA         Note:         RUXTUDUA         Edd:         Edd:                                                                                                    | Bienve  |
| ema de Administraci<br>etrol Isodar<br>nos constandor<br>Untras Constandor<br>Datos Cennelos<br>Administra Tulores por el t<br>utorias Tulor      | Deriver Regions 0         06/3/2/02         0/21/18 PM           Corrar Sealion         06/3/2/02         0/21/18 PM           Corrar Sealion         06/3/2/02         0/21/18 PM           Corrar Sealion         Processar - Administrar Tutores por el Coord. **           El contendor:         Interventido         Processar - Administrar Tutores por el Coord. **           El contendor:         Interventido         Processar - Administrar Tutores por el Coord. **           El contendor:         Interventido         Interventido           El contendor:         Interventido         Interventido           El contendor:         Interventido         Interventido         Interventido           El contendor:         Interventido         Interventido         Interventido           El contendor:         Interventido         Interventido         Interventido           El contendor:         Interventido         Interventido         Interventido           El contendor:         Interventido         Interventido         Interventido         Interventido           El contendor:         Interventido         Interventido         Interventido         Interventido           El contendor:         Interventido         Interventido         Interventido         Interventido           El                                                                                                    | Bienve  |
| ema de Administraci<br>Introl Escolar<br>Marias Continearo<br>Jetos Generales<br>Admandar Tulora sor el f                                         | Deriver Regenes 5           Cerrar Sestion         06/32/025         0.2118 PM           Ch y Sequimiento Escolar (SASE)           Biterverlido         Procesar - Administrar Tutores por el Coord.*           Microsoftador Control Secondar Control Secondar - Administrar Tutores por el Coord.*           Microsoftador Control Secondar Control Secondar - Administrar Tutores por el Coord.*           Microsoftador Control Secondar - Administrar Tutores por el Coord.*           Microsoftador Discondar - Sollar Control Secondar - Administrar Tutores por el Coord.*           Microsoftador Discondar - Sollar Control Secondar - Administrar Tutores por el Coord.*           Londordorido Recondar - Administrar Tutores por el Coord.*           Microsoftador Discondar - Sollar Control Bito Control Secondar - Administrar Tutores por el Coord.*           Londordorido Recondar - Administrar Tutores por el Coord.*           Microsoftador Discondar - Sollar - Lic Districtic Control Bito Control Control Bito Control Bito Control - Bito Control - Bito Contro - Bito Control - Bito Control - Bito Control - Bito Control -                                                                                                    | Bienve  |
| ema de Administraci<br>Intro Isodar<br>Intro Isodar<br>Undes Contrador<br>Datos Generales<br>Administra Tubres por el t<br>dates Tubre            | Define Hugenes 8           Cerrar Scelion         06/32/025         6/21:18 PM           Construction         06/32/025         6/21:18 PM           Construction         Sceline         1000000000000000000000000000000000000                                                                                                    | Bienve  |
| ema de Administraci<br>ntrol Escolar<br>nos<br>Jutos Concensos<br>Jutos Generales<br>Admentes Tutors por el f<br>utorias Tutor                    | Default Registers 8         Cerrar Sestion       05/20/25       6/21:18 PM         Construction       05/20/25       6/21:18 PM         Construction       05/20/25       6/21:18 PM         Construction       Processor       Administrar Tutores por el Coord, 12         Rescandressor       Processor       Administrar Tutores por el Coord, 12         Rescandressor       Processor       Administrar Tutores por el Coord, 12         Rescandressor       Processor       Administrar Tutores por el Coord, 12         Rescandressor       Processor       Administrar Tutores por el Coord, 12         Rescandressor       Processor       Rescandressor       2000616         Le MONS TUTOR       Bacar Nontre Lauxez / Tutores Adapta       Sons: RUER       Edad         Le Monse Tutore       Rescandressor       Composite Sin Associate       Edad         Too Monse Tutore       2        Valor Bacto       Edad         Too Notester       Contepone       2        Valor Bacto         Linkedwater       Contepone       Contepone       Edad       Rescandressor         On Tutore       Contepone       Contepone       Tutore       Respone       Respone                                                                                                    | Bienve  |
| ema de Administración<br>trol tacolar<br>ma Continuator<br>Díbio Generales<br>Díbio Generales<br>Díbio Generales<br>utorias Tutor                 | Define Register         October 2002         0.211 B PM           Correlation         Ord/2002         0.211 B PM           Construction         Description         Description           Description         Description         Description           Description         Description         Description           Description         Description         Description           Description         Description         Description           Description         Description         Description           Description         Description         Description           Description         Description         Description           Description         Description         Description         Description           Description         Description         Description         Description           Description         Description         Description         Description           Description         Description         Description         Description           Description         Description         Description         Description           Description         Description         Description         Description           Self-State         Description         Description         Description           Distription                                                                                                    | Bienve  |
| ema de Administraci<br>Intro Isodar<br>no – Undes Contrador<br>Dudos Generales<br>Administra Julies por el t<br>dudos Tuor                        | Define Regards 0         0.93/2/02         0.21:18 PM           Corrar Scelion         0.93/2/02         0.21:18 PM           Construction         Exceleration         0.93/2/02         0.21:18 PM           Construction         Exceleration         0.93/2/02         0.21:18 PM           Construction         Exceleration         Outcome         Exceleration           Microsoftwardsor         Exceleration         Processor         Administrar Tutores por al Coord.           Microsoftwardsor         Exceleration         Exceleration         Differentia:         Construction           Lineader         Exceleration         Exceleration         Exceleration         Differentia:         Construction           Lineader         Restruction         Exceleration         Exceleration         Exceleration         Exceleration           Lineader         Restruction         Exceleration         Exceleration         Exceleration         Exceleration           Lineader         Restruction         Exceleration         Exceleration         Exceleration         Exceleration           Lineader         Restruction         Exceleration         Exceleration         Exceleration         Exceleration           Lineader         Restruction         Exceleration         Exceleration                                                                                                    | Bienve  |
| ema de Administraci<br>entre lessar<br>utrois socianador<br>utrois Constandor<br>Datos Cenerales<br>Administra Tulores por el f<br>utorias Tulor  | Market Huggens 8       Cerrar Scalor     050/2023     62118 PM       Corrar Scalor     050/2023     62118 PM       Corrar Scalor     Corrar Scalor     Corrar Scalor       Bit Generation     Processor     Administrar Tutores por el Coord. **       Interventido     Processor     Administrar Tutores por el Coord. **       Interventido     Processor     Bit Market Audoling 2014       Interventido     Exclusion     Interventido       Interventido     Interventido     Interventido       Interventido     Interventido     Interventido       Interventido     Interventido     Interventido       Interventido     Interventido     Interventido       Interventido     Interventido     Interventido       Interventido     Interventido     Interventido       Interventido     Interventido     Interventido       Interventido     Interventido     Interventido       Interventido     Interventido     Interventido       Interventido     Interventido     Interventido       Interventido     Interventido     Interventido       Interventido     Interventido     Interventido       Interventido     Interventido     Interventido       Interventido     Interventido     Interventido                                                                                                    | Bienve  |
| ema de Administración<br>trol Escolar<br>Trol Cordinador<br>Diolo cenencies<br>Diolo cenencies<br>Diolo cenencies<br>dioles Tutor                 | Market Magnades           Certrar Scelion         06/30/202         6/21/18 P/M           Construction         Scelinitento Escolar (SASE)           Bitrorentido         Procesar - Administrar Tutores por el Coord. <sup>(*)</sup> Microrentido         Procesar - Administrar Tutores por el Coord. <sup>(*)</sup> Microrentido         Procesar - Administrar Tutores por el Coord. <sup>(*)</sup> Microrentido         Procesar - Administrar Tutores por el Coord. <sup>(*)</sup> Microrentido         Procesar - Administrar Tutores por el Coord. <sup>(*)</sup> Microrentido         Procesar - Administrar Tutores por el Coord. <sup>(*)</sup> Microrentido         Procesar - Administrar Tutores por el Coord. <sup>(*)</sup> Microrentido         Procesar - Administrar Tutores por el Coord. <sup>(*)</sup> Microrentido         Procesar - Administrar Tutores por el Coord. <sup>(*)</sup> Microrentido         Procesar - Administrar Tutores por el Coord. <sup>(*)</sup> Microrentido         Procesar - Administrar Tutores por el Coord. <sup>(*)</sup> Microrentido         Notes         Procesar - Administrar Tutores           Microrentido         Notes         Procesar - Administrar Tutores           Microrentido         Notes         Procesar - Administrar Tutores           Microrentido         Notes         Procesar - Admininter - Procese           Listare Adma                                                                                                    | Bienve  |
| ema de Administraci<br>Intro Isodar<br>no – Undes Contrador<br>Datos Generales<br>Administra Lubres por el t<br>dense Tuor                        | Median Registers 8           Cerrar Scelido         0.03/20/25         6.21:18 PM           Con y Seguinniento Escolar (SASE)         Berendo Totore Cerrados         Procesar Administrar Tutores por al Coord. *           Microsoftwardzer         Contra Adol 20/20/20         Procesar Administrar Tutores por al Coord. *           Microsoftwardzer         Contra Adol 20/20/20         Procesar Administrar Tutores por al Coord. *           Microsoftwardzer         Contra Adol 20/20         Procesar Administrar Tutores por al Coord. *           Microsoftwardzer         Contra Adol 20/20         Procesar Administrar Tutores por al Coord. *           Microsoftwardzer         Contra Adol 20/20         Procesar Administrar Tutores por al Coord. *           Microsoftwardzer         Contra Adol 20/20         Procesar Administrar Tutores por al Coord. *           Microsoftwardzer         Contra Adol 20/20         Procesar Administrar Tutores por al Coord. *           Microsoftwardzer         Date:         Nonline Tutores         Contra Administrar Tutores           Microsoftwardzer         Date:         Nonline Tutores         Contra Administrar Tutores           Microsoftwardzer         Contra Administrar Tutores         Contra Administrar Tutores         Contra Administrar Tutores           Microsoftwardzer         Contra Administrar Tutores         Contra Administrar Tutores         Contra Administrar                                                                                                    | Bienve  |
| ema de Administraci<br>entre lessar<br>utrois socianador<br>utrois conseis<br>Administra Tulores por el t<br>utorias Tulor                        | Default Section       0.09/20/20       0.211.18 PM         Corpera Section       0.09/20/20       0.211.18 PM         Store       Section Section       Section         Model Andread       Processor - Datas Correlates       Processor - Administrar Tutores por el Coord. <sup>10</sup> Model Andread       Processor - Administrar Tutores por el Coord. <sup>10</sup> Image: Non-Endel Correlates         Model Andread       Processor - Administrar Tutores por el Coord. <sup>10</sup> Image: Non-Endel Correlates         Model Andread       Control Model       El Model Control Contro Contro Control Control Control Contro Control Contro                                                                                                    | Dienve  |
| ema de Administración<br>trivo Iscolar<br>utorias Constrantos<br>Unos Consenies<br>Dialos consenies<br>Calense Tutor<br>Notes Tutor<br>Unos       | Weiter Wagenes 8         Certrar Scalino       0.00/00/20       0.2118 PM         Concertonic Scalino       Scalino Scalino       Scalino Scalino         Microsoftado       Procesar       Administrar Tutores por al Coord.®         Microsoftado       Procesar       Administrar Tutores por al Coord.®         Microsoftado       Procesar       Administrar Tutores por al Coord.®         Microsoftado       Procesar       Administrar Tutores por al Coord.®         Microsoftado       Procesar       Administrar Tutores por al Coord.®         Microsoftado       Procesar       Administrar Tutores por al Coord.®         Microsoftado       Procesar       Administrar Tutores por al Coord.®         Microsoftado       Procesar       Administrar Tutores por al Coord.®         Microsoftado       Procesar       Administrar Tutores por al Coord.®         Microsoftado       Procesar       Administrar Tutores por al Coord.®         Microsoftado       Procesar       Administrar Tutores por al Coord.®         Microsoftado       Procesar       Administrar Tutores por al Coord.®         Microsoftado       Procesar       Administrar Tutores por al Coord.®         Microsoftado       Procesar       Administrar Tutores por al Coord.®         Microsoftado       Procesar       A                                                                                                    | Bienvei |

**NOTA.** Con esta nueva plataforma hay mayor restricción en cuanto a datos de captura, por lo que a los docentes que agregue en modalidad individual, en su perfil del tutor únicamente podrán trabajar con esta modalidad y en el Programa Educativo que se le asignó, no podrá agregar estudiantes que sean de otro P.E. ni de otro grado escolar que no pertenezca al nivel asignado, por ello es importante revisar que sus tutores se carguen correctamente.

**11. LISTADO DE TUTORES.** Repetirá el procedimiento del punto anterior para ir agregando a todos los tutores, en la parte inferior de la plataforma visualizará el listado que se irá desplegando de acuerdo con los tutores agregados. Aquí podrá observar y monitorear el avancen en el trabajo de cada uno de los tutores, ya que en el listado aparecerá el No. de estudiantes registrados por su tutor.

| Sistema de Administración                                                                           | 1 y Seg                     | uimiento Escolar (SA                                                                          | SE)                        |        |                           |              |                      |               |          |            | Bienvenido: |
|----------------------------------------------------------------------------------------------------|-----------------------------|-----------------------------------------------------------------------------------------------|----------------------------|--------|---------------------------|--------------|----------------------|---------------|----------|------------|-------------|
| Control Escolar                                                                                     | Bienve                      | nido Procesar - Datos Ger                                                                     | ierales × 🗾 I              | Proce  | sar - Administrar Tutores | por el Coord | I. ×                 |               |          |            |             |
| Menu -<br>Tutorias Coordinador<br>Datos Generales<br>Administrar Tutores por el (<br>Mutorias Tutor | Id.Coord<br>P<br>Plan.Estuc | nador: Nombre:<br>eriodo: 2024B - AGOSTO 2024 - JU<br>L: CIENCIAS QUIMICO BIOLO<br>INS TUTOR: | LIO 2025<br>GICAS-CHILPO-B | ۲ÓLOGO | 0-2017                    | Plan de      | Trabajo              | IDRepor       | te: 2000 | 0616       |             |
|                                                                                                    | Id.Empl<br>Tipo Tu          | eado: Buscar No<br>toria: INDIVIDUAL                                                          | mbre: ALVAREZ              | Nivel: | Agregar                   | Catego       | ria: SIN<br>exo: MUJ | ASIGNAR<br>ER | Edad:    |            |             |
|                                                                                                    | Id ó N<br>Lista de T        | ar/Filtrar<br>ombre Tutor:<br>utores Asignados                                                |                            |        | 🔍 🗆 <- Valor Exacto       |              |                      |               |          |            |             |
|                                                                                                    | TOR                         | NOMBRE TUTOR                                                                                  | CATEGORIA                  | TU     | NOMBRE PLAN               | TUTORIA      | TUTO                 | TUTO          | QUITAR   | REPORTE    |             |
|                                                                                                    | 19288                       | ALVAREZ DIAZ AZUCENA DANAEL                                                                   | SIN ASIGNAR                |        | BIÓLOGO-2017              | INDIVIDUAL   | 1                    | 10            | 0        | 30018968 🔺 |             |
|                                                                                                    | 6928                        | AVILA CABALLERO LUZ PATRICIA                                                                  | SIN ASIGNAR                | 64     | BIÓLOGO-2017              | INDIVIDUAL   | 2                    | 10            | 0        | 30018376   |             |
|                                                                                                    | 19307                       | DIRCIO MALDONADO ROBERTO                                                                      | TIEMPO C                   |        | BIÓLOGO-2017              | INDIVIDUAL   | 3                    | 9             | 0        | 30018384   |             |
|                                                                                                    | 20689                       | GONZALEZ SOBERANIS MARIA D                                                                    | HORAS                      |        | BIÓLOGO-2017              | INDIVIDUAL   | 3                    | 10            | 0        | 30018383   |             |
|                                                                                                    | 14242                       | GONZALEZ TELUMBRE BERENICE                                                                    | TIEMPO C                   | 46     | BIÓLOGO-2017              | INDIVIDUAL   | 2                    | 8             | 0        | 30018377   |             |
|                                                                                                    | 18186                       | HERNANDEZ GALINDO MARIA DE                                                                    | HORAS                      |        | BIÓLOGO-2017              | INDIVIDUAL   | 2                    | 14            | 0        | 30018379   |             |
|                                                                                                    | 18184                       | LIERA VAZQUEZ ANDREA VELEM                                                                    | SIN ASIGNAR                | 43     | BIÓLOGO-2017              | INDIVIDUAL   | 2                    | 18            | 0        | 30018378   |             |
|                                                                                                    | 14877                       | LIERA VAZQUEZ EFRAIN                                                                          | SIN ASIGNAR                | 42     | BIÓLOGO-2017              | INDIVIDUAL   | 2                    | 16            | 0        | 30018375 - |             |
|                                                                                                    | 4                           |                                                                                               |                            | _      |                           |              |                      |               |          |            |             |
|                                                                                                    | Total de R                  | egistros 16                                                                                   | 27.27 DM                   |        |                           |              |                      |               |          |            |             |
| < F                                                                                                 | Cenar                       | Sesion 05/3/2025 6                                                                            | 27.37 PM                   |        |                           |              |                      |               |          |            |             |

**12. PLAN DE TRABAJO.** De acuerdo con los P.E. que tenga su Escuela o Facultad, el coordinador deberá elaborar su *"Plan de Trabajo"* por cada uno de ellos. Para esto en la parte superior de la plataforma hay un botón con un icono de calendario que dice *"Plan de Trabajo"*, dará clic aquí y luego visualizará un recuadro nuevo que le aparecerá, en este vienen distribuidas todas las actividades que el Coordinador debe realizar, a lo que usted procederá a marcar las casillas de acuerdo con el mes en que las realizará.

| ontrol Escolar         | Bienvenido         | Procesar - Datos Generales × Procesar - Administrar Tutores por el Coord. ×                                                                                                    |
|------------------------|--------------------|----------------------------------------------------------------------------------------------------|
| enu                    | - Id.Coordinador:  | Plan de Trabajo del Coordinador 🕅 🕅                                                                                                    |
| Tutorias Coordinador   | Periodo:           |                                                                                                    |
| Administrar Tutores po | rel ( Dan Ectud -  | DATOS                                                                                                    |
| Futorias Tutor         | FIGHLESCOUL        | Refrescar Dimensional IDReporte: 20000616                                                                                                    |
|                        | 1 DATOS TUTO       |                                                                                                    |
|                        | Id.Empleado: 1     | Lista de Actividades del Plan                                                                                                    |
|                        | Tipo Tutoria: I    | N ACTIVIDAD AGO SEP OCT NOV DIC ENE FEB MAR ABR MAY JUN JUL                                                                                                    |
|                        |                    | 1 CAPACITACIÓN INICIAL DE TUTORES SOBRE EL PROGRAMA                                                                                                    |
|                        | Buscar/Filtra      | 2 COMPROMISO SOBRE LA PARTICIPACIÓN EN LOS TEMAS DE                                                                                                    |
|                        | Id ó Nombre T      | 3 EVALUACIÓN INTERMEDIA DE DESEMPEÑO ACADÊMICO DE 👘 🖤 👘 👘 👘 👘 👘 👘 👘                                                                                                    |
|                        |                    | 4 REUNIÓN DE RETROALIMENTACIÓN CON TUTORES Y ESTUDI 📳 📑 📝 🖉 📰 📰 📰 📰 📰                                                                                                    |
|                        | Licta do Tutoror   | 5 DESARROLLO DE ESTRATEGIAS PERSONALIZADAS DE ACO 📄 📄 🔽 📄 📄 📄 📄 📄 👘                                                                                                    |
|                        | Lista de Tutores.  | 6 FOMENTO DE UN SISTEMA DE TUTORÍAS ENTRE PARES. PR 📳 📑 🔽 📰 📰 📰 📰 📰 📰                                                                                                    |
|                        | ID TU- NOMBR       | 7 CAPACITACIÓN CONTINUA PARA TUTORES. ORGANIZAR SESI 🔲 📰 🖉 👘 👘 👘 👘 👘 👘                                                                                                    |
|                        | TOR                | 8 ACTIVIDADES DE INTEGRACIÓN Y MOTIVACIÓN. ORGANIZAR 📳 📰 🖉 🎽 📰 📰 📰 📰 📰                                                                                                    |
|                        | 19288 ALVARE       | 9 IMPULSAR EL USO DE HERRAMIENTAS TECNOLÓGICAS PAR                                                                                                    |
|                        | 6928 AVILA C       | 10 PROMOCIÓN DE LA PARTICIPACIÓN DE ESTUDIANTES EN EL                                                                                                    |
|                        | 19307 DIRCIO       |                                                                                                    |
|                        | 20689 GONZA        | Total de Registros: 12                                                                                                    |
|                        | 14242 GONZA        | EVALUACIÓN INTERMEDIA DE DESEMPEÑO ACADÉMICO DE ESTUDIANTES. ESTABLECER Y SEGUIR INDICADORES CLAVE QUE PERMITAN IDENTIFICA                                                                                                   |
|                        | 18186 HERNA        | DE MANERA TEMPRANA A LOS ESTUDIANTES EN RIESGO DE REZAGO O DESERCION, TALES COMO EL RENDIMIENTO ACADEMICO, LA ASISTENCIA A<br>CLASES, EL NIVEL DE PARTICIPACIÓN EN LAS SESTIONES DE TUTORÍAS Y EL ACCESO A RECURSO DE APOYO. |
|                        | 18184 LIFRAN       |                                                                                                    |
|                        | 44077 UCDAN        |                                                                                                    |
|                        | 148/7 LIERA V      |                                                                                                    |
|                        |                    |                                                                                                    |
|                        | Total de Registros |                                                                                                    |
|                        |                    |                                                                                                    |

Después de haber llenado el cronograma de actividades, dará clic en el botón derecho de la parte superior que dice *"Guardar"*. Para verificar que la información se haya guardado correctamente podrá dar clic en el botón izquierdo *"Refrescar"*.

**13. GENERAR REPORTE.** El Coordinador podrá descargar en formato PDF e imprimir el listado de los tutores que dio de alta en la plataforma, junto con el cronograma de actividades a realizar, para armar con esto su expediente del coordinador. Para generar el reporte deberá dar clic en el botón *"Imprimir Plan"* ubicado a un lado del botón *"Refrescar"*.

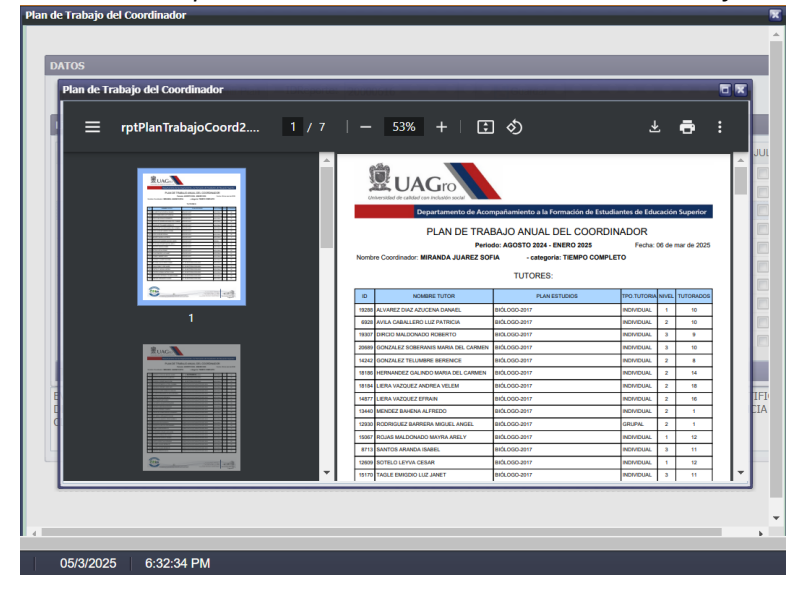

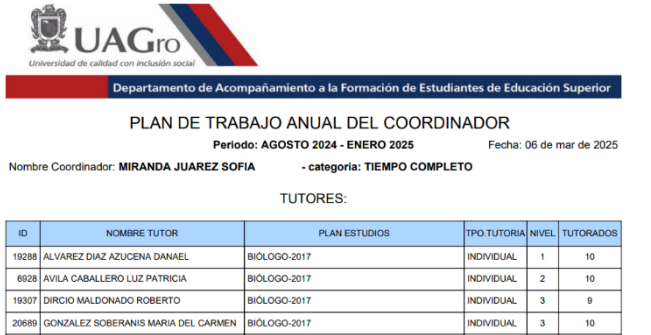

| 20689 | GONZALEZ SOBERANIS MARIA DEL CARMEN | BIÓLOGO-2017 | INDIVIDUAL | 3 | 10 |
|-------|-------------------------------------|--------------|------------|---|----|
| 14242 | GONZALEZ TELUMBRE BERENICE          | BIÓLOGO-2017 | INDIVIDUAL | 2 | 8  |
| 18186 | HERNANDEZ GALINDO MARIA DEL CARMEN  | BIÓLOGO-2017 | INDIVIDUAL | 2 | 14 |
| 18184 | LIERA VAZQUEZ ANDREA VELEM          | BIÓLOGO-2017 | INDIVIDUAL | 2 | 18 |
| 14877 | LIERA VAZQUEZ EFRAIN                | BIÓLOGO-2017 | INDIVIDUAL | 2 | 16 |
| 13440 | MENDEZ BAHENA ALFREDO               | BIÓLOGO-2017 | INDIVIDUAL | 2 | 1  |
| 12930 | RODRIGUEZ BARRERA MIGUEL ANGEL      | BIÓLOGO-2017 | GRUPAL     | 2 | 1  |
| 15067 | ROJAS MALDONADO MAYRA ARELY         | BIÓLOGO-2017 | INDIVIDUAL | 1 | 12 |
| 8713  | SANTOS ARANDA ISABEL                | BIÓLOGO-2017 | INDIVIDUAL | 3 | 11 |